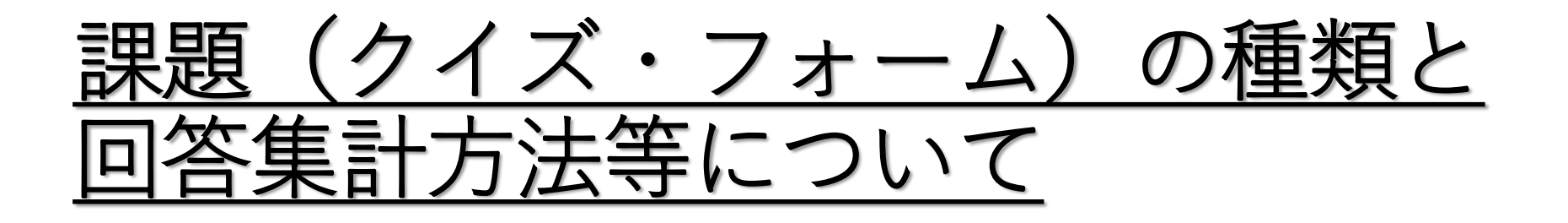

- ・課題のフォーム種類
- ・課題(クイズ・フォーム)の回答集計方法

課題のフォーム種類について

課題を出す際に「クイズ」を選択するとMicrosoftFormsを利用して小テストやアンケートを作成することがで きますが、その際の注意点として「新しいフォーム」から作成したものは設問へフィードバックを返信しても 学生が確認できず、「新しいクイズ」から作成したものは学生側でフィードバックが確認できます。 ※一度作成したもののフォームの種類は変更(フォーム/クイズの切り替え)できません。

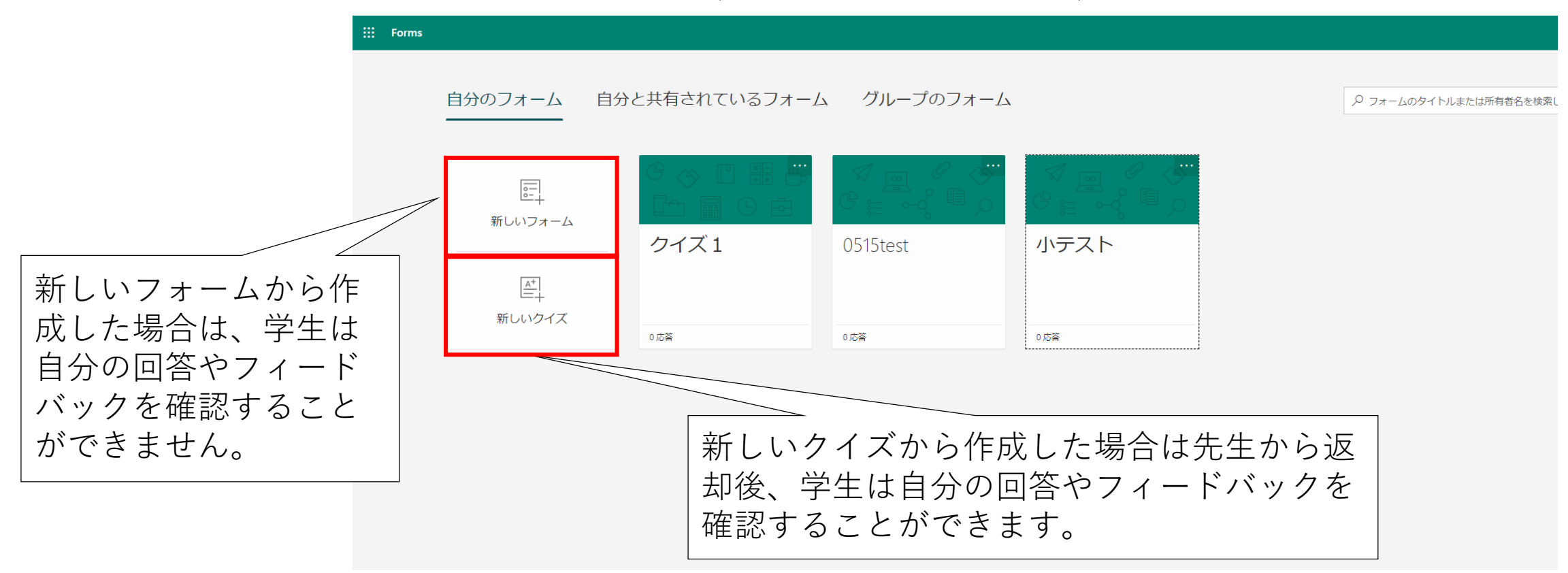

「フォーム」はアンケートなどに向いており、「クイズ」は小テスト等に向いています。

「新しいクイズ」から作成した場合は先生から 返却後、下図のように学生が確認できます。

| アンケート (00)                              |   |
|-----------------------------------------|---|
| 1.00について回答してください                        |   |
| 2222333333                              |   |
| ☐ "bbbbbbbbbbbbbbbbbbbbbbbbbbbbbbbbbbbb |   |
| 2. △△について回答してください                       |   |
| 2020/05/19                              | Ē |
|                                         |   |
|                                         |   |
| 3.■■について回答してください                        |   |
| <ul> <li>回答A</li> </ul>                 |   |
| 回答B                                     |   |

「新しいフォーム」から作成した場合は先生から 返却後も、下図のように表示されフィードバック 等は確認できません。

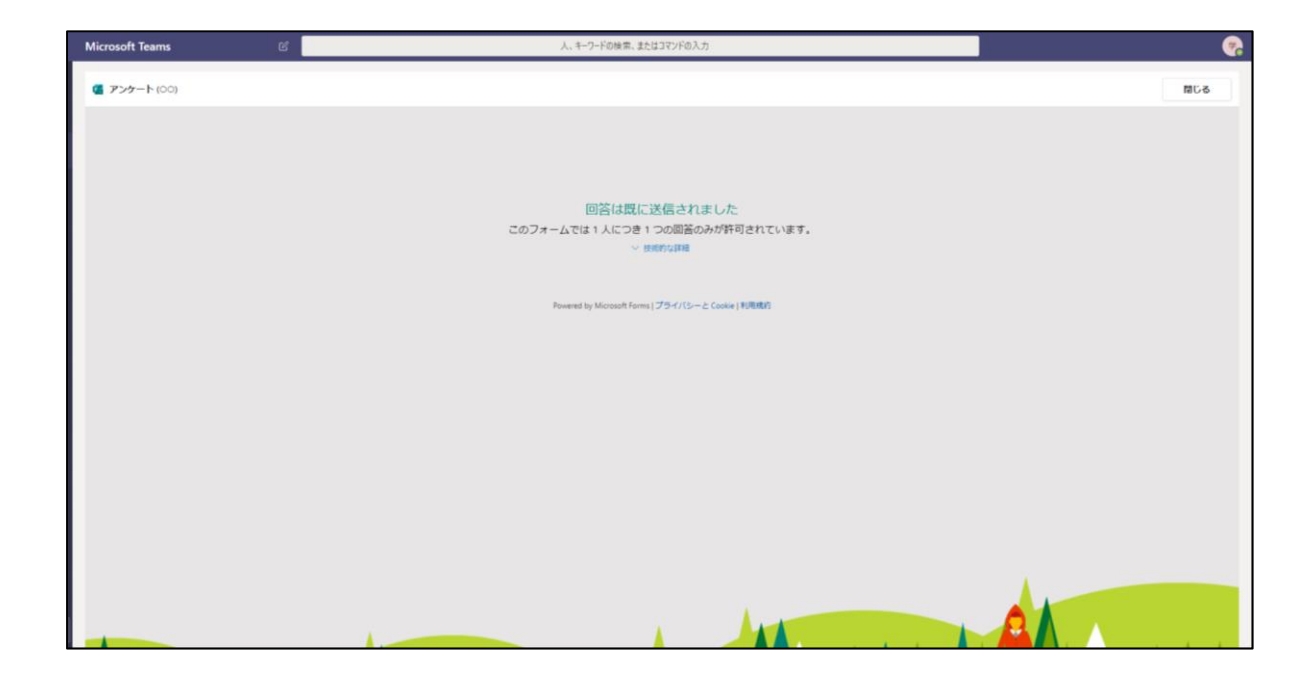

・課題(クイズ・フォーム)の回答集計方法について

Teamsの課題>クイズ から作成した課題はMicrosoftForms上で集計の確認が可能です。

|                      | Microsoft Teams | Ľ | 人、キーワードの検索、またはコマンドの入力        |                  | -                    |
|----------------------|-----------------|---|------------------------------|------------------|----------------------|
| し<br>最新情報            | く すべてのチーム       |   | ○□○ 一般 投稿 ファイル クラス ノートブッ     | ∠ <sup>7</sup> Ŭ |                      |
| =<br>Fryh            | 000             |   |                              | _                |                      |
| ₩<br><del>7</del> -4 | 00              |   | く 戻る 課題の編集 受講者               | <u>ل</u> م       | Mei Excel にエクスボート 返却 |
| 記録                   | 一般              |   | <b>アンケート</b><br>明日 23:59 が期限 |                  | Forms で開く            |
| ➡<br>予定表             | aaa<br>第1回XXX   |   | 採点対象 (0) <b>採点済み (2)</b>     |                  | 受講者の検索 Q             |
| <b>し</b><br>通話       | 第2回000<br>第3回 合 |   | 名前 ▼                         | 状態▼              | フィードバック / 0          |
| 7711V                | 第3回 日           |   | 🗌 🛑 テスト, 学生                  | ← 返却済み           | € ✓                  |
|                      |                 |   | □ ● 学生IDサンプル                 | ← 返却済み           |                      |
|                      |                 |   |                              |                  |                      |
| בידק<br>דידק         |                 |   |                              |                  |                      |
| ?<br>~IVI            |                 |   | Formsで開くを押します。               |                  |                      |
| C.                   |                 |   |                              |                  |                      |

## 回答内容のページへ飛びます。

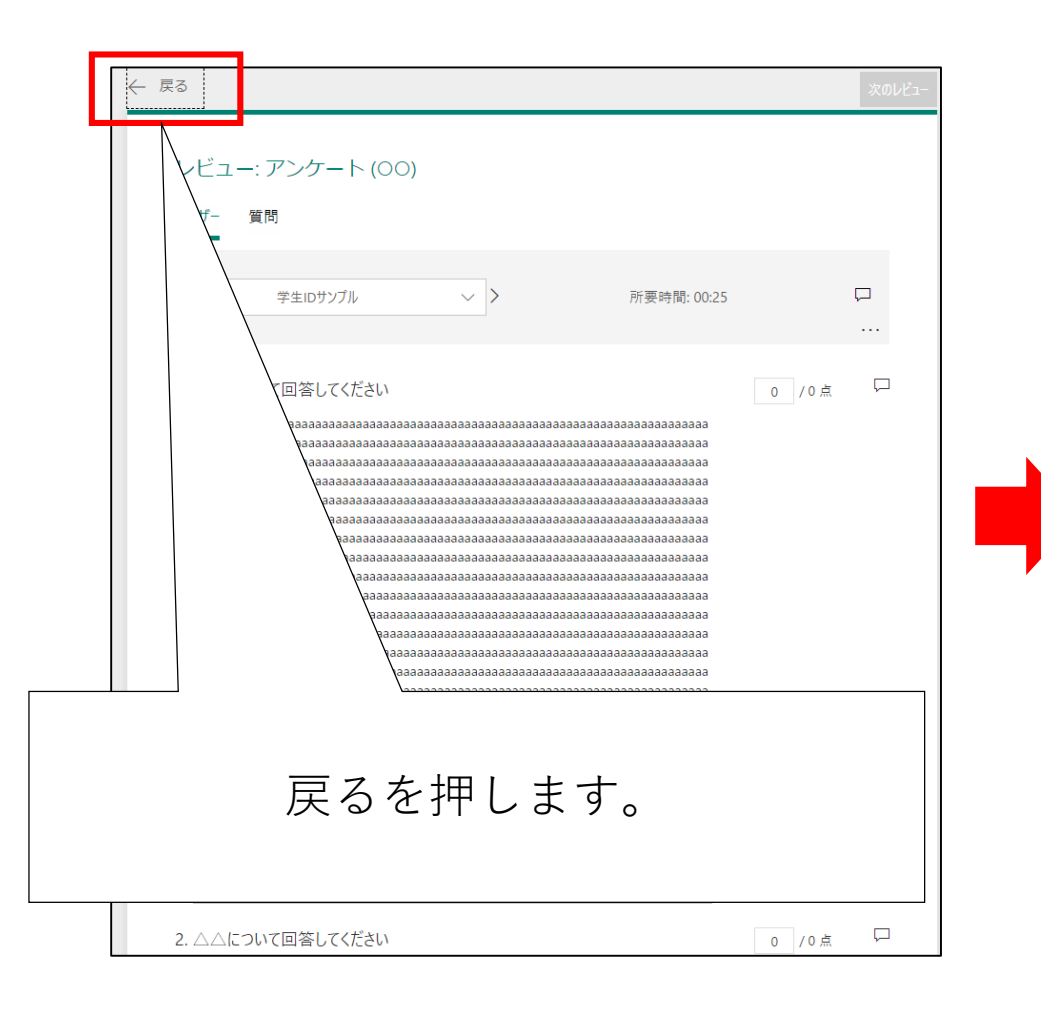

## 集計画面が表示されます。

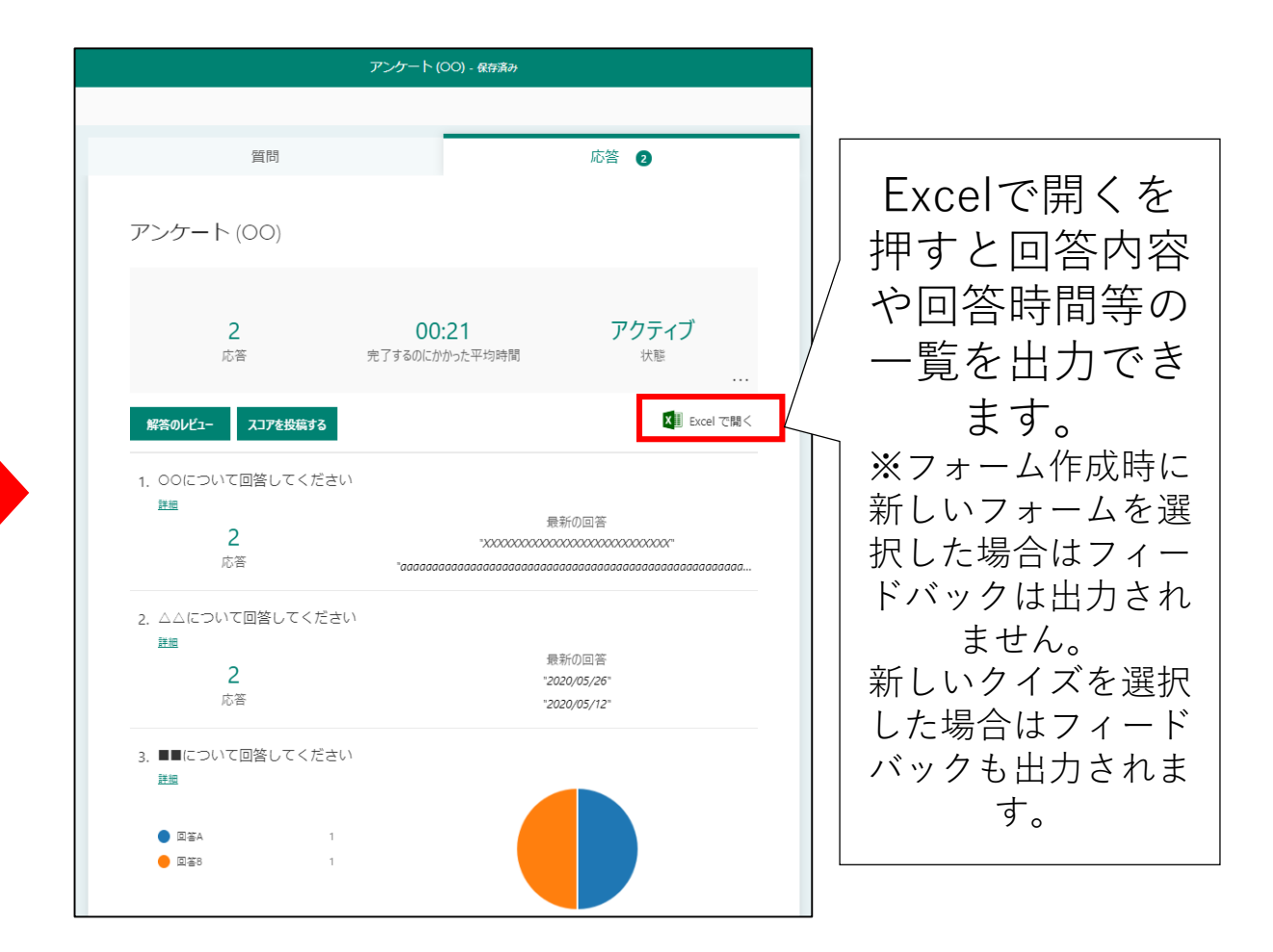